### Guida introduttiva

Conosci Microsoft Teams per l'istruzione? Utilizza questa guida per imparare le basi

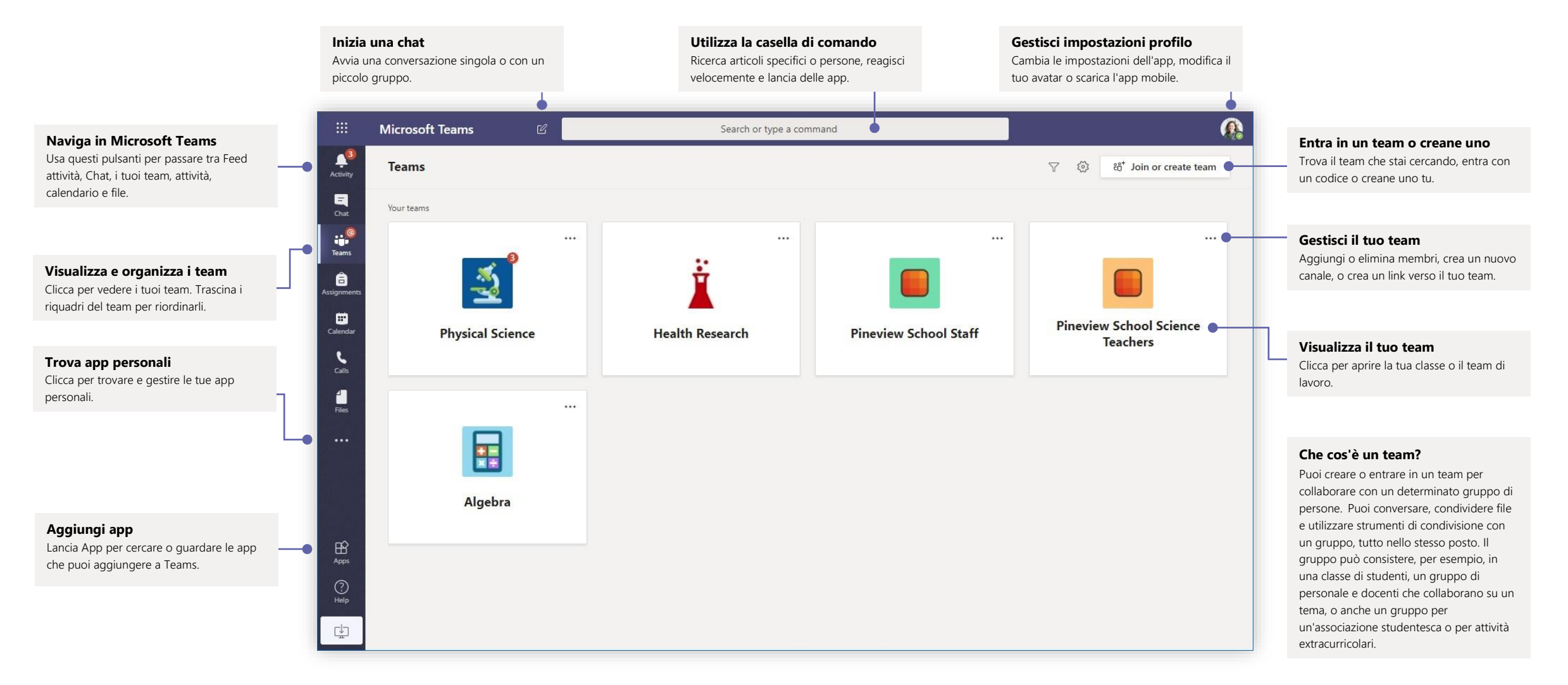

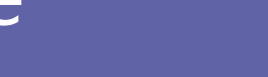

Microsoft

Scopri di più su Teams

#### Team di classe

Team di classe offre capacità specifiche su misura per l'insegnamento e l'apprendimento

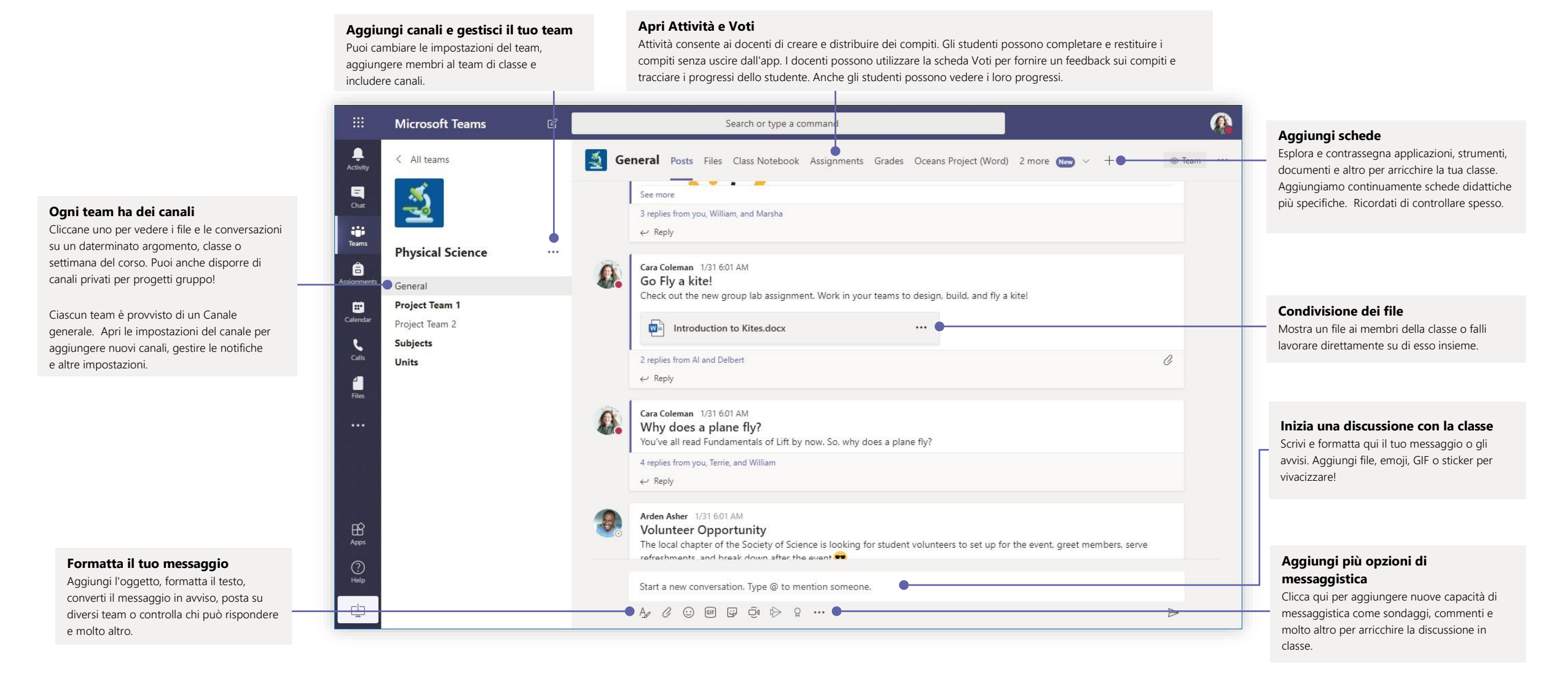

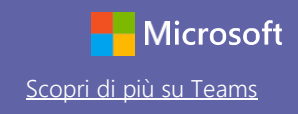

### Programma una riunione con il team o la classe

Tieni lezioni, riunioni di collaborazione con il personale o corsi di formazione mediante gli incontri online.

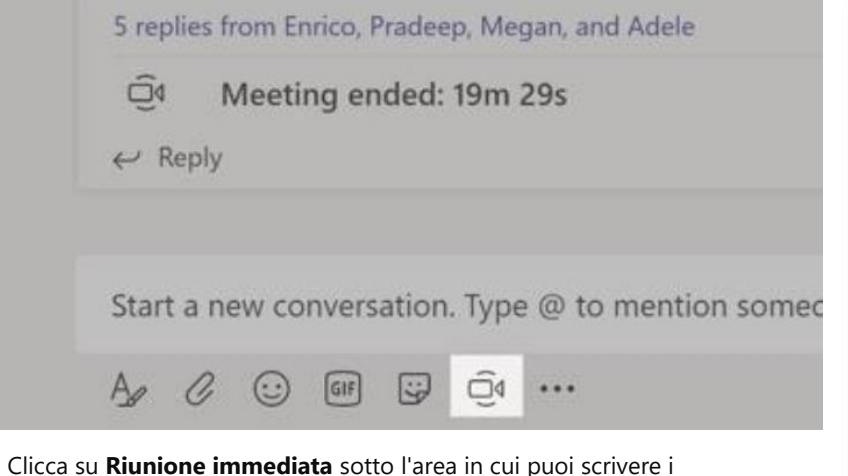

Riunione immediata sotto l'area in cui puoi scrivere i messaggi per iniziare una riunione in un canale (se clicchi **Rispondi**e **Riunione immediata**, la riunione sarà basata su quella conversazione). Inserisci un nome per la riunione e inizia a invitare altre persone.

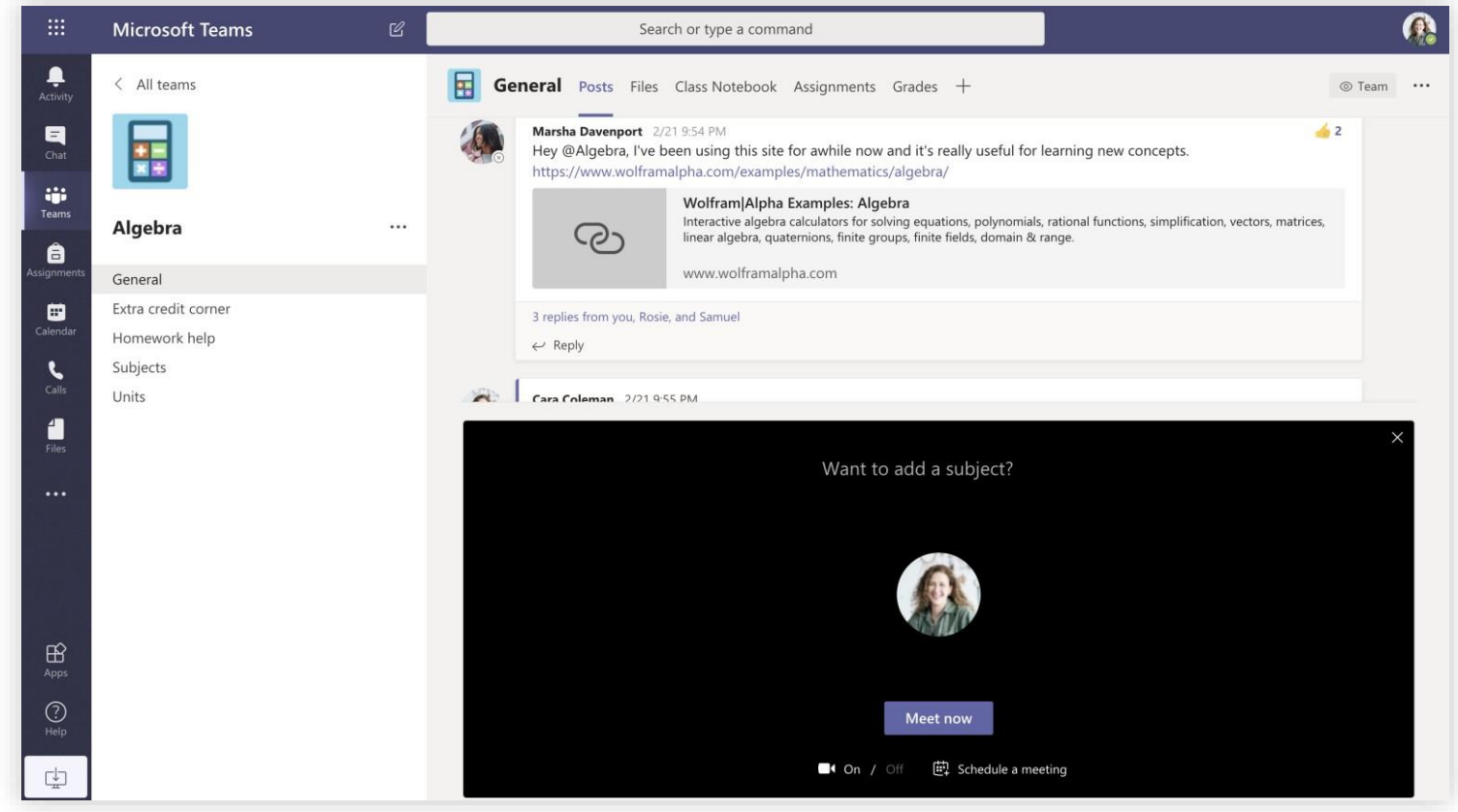

Seleziona **Riunione immediata** per iniziare subito la riunione o **Pianifica una riunione** per organizzare un incontro futuro. Se decidi di programmare la riunione futura, i membri di quel canale vedranno un invito per la riunione nel calendario.

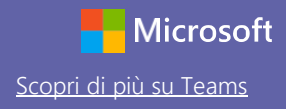

### Programma una riunione con il team o la classe

Tieni lezioni, riunioni di collaborazione con il personale o corsi di formazione mediante gli incontri online.

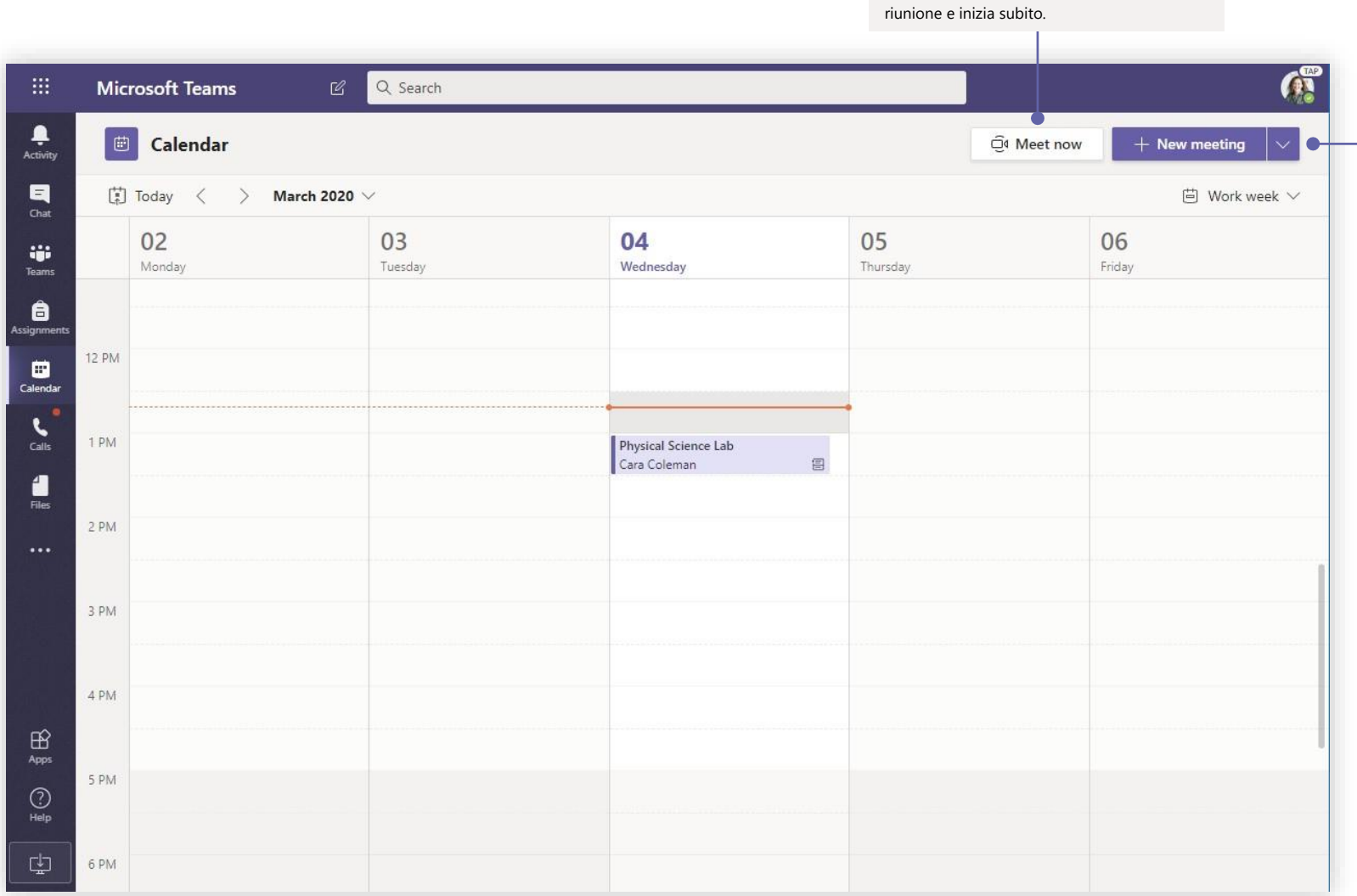

Inizia subito una riunione

Aggiungi direttamente dei partecipanti a una

#### Aggiungi nuova riunione

Pianifica una nuova riunione per discutere in tempo reale con un massimo di 250 persone oppure programma un evento in diretta per un evento già trasmesso con un pubblico più numeroso.

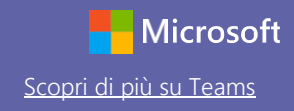

#### Partecipa a una riunione

Tieni lezioni, riunioni di collaborazione con il personale o corsi di formazione mediante gli incontri online.

| 1   | Scheduled a        | i needing                                       |                                      |                |                             | ×    |
|-----|--------------------|-------------------------------------------------|--------------------------------------|----------------|-----------------------------|------|
|     | Wedr               | ical Science Lab<br>iesday, March 4, 2020 @ 1:0 | 00 PM                                |                |                             | 0    |
|     | $\leftarrow$ Reply |                                                 |                                      |                |                             | 0    |
|     | _                  |                                                 |                                      |                |                             | (iii |
| Ē   | Calendar           |                                                 |                                      |                | Q4 Meet now + New meeting V | p    |
| (‡) | Today < > Man      | :h 2020 ∨                                       |                                      |                | 📋 Work week 🗸               | Ē    |
| м   | 02<br>Monday       | 03<br>Tuesday                                   | 04<br>Wednesday                      | 05<br>Thursday | 06<br>Friday                | ୍    |
| м   |                    |                                                 |                                      |                |                             | Ē    |
| -   |                    |                                                 |                                      |                |                             |      |
| N   |                    |                                                 | Physical Science Lab<br>Cara Coleman | 8              |                             |      |
| N   |                    |                                                 |                                      |                |                             |      |
|     |                    |                                                 |                                      |                |                             |      |

Trova l'invito alla riunione nel canale del tuo team o nel tuo calendario Teams

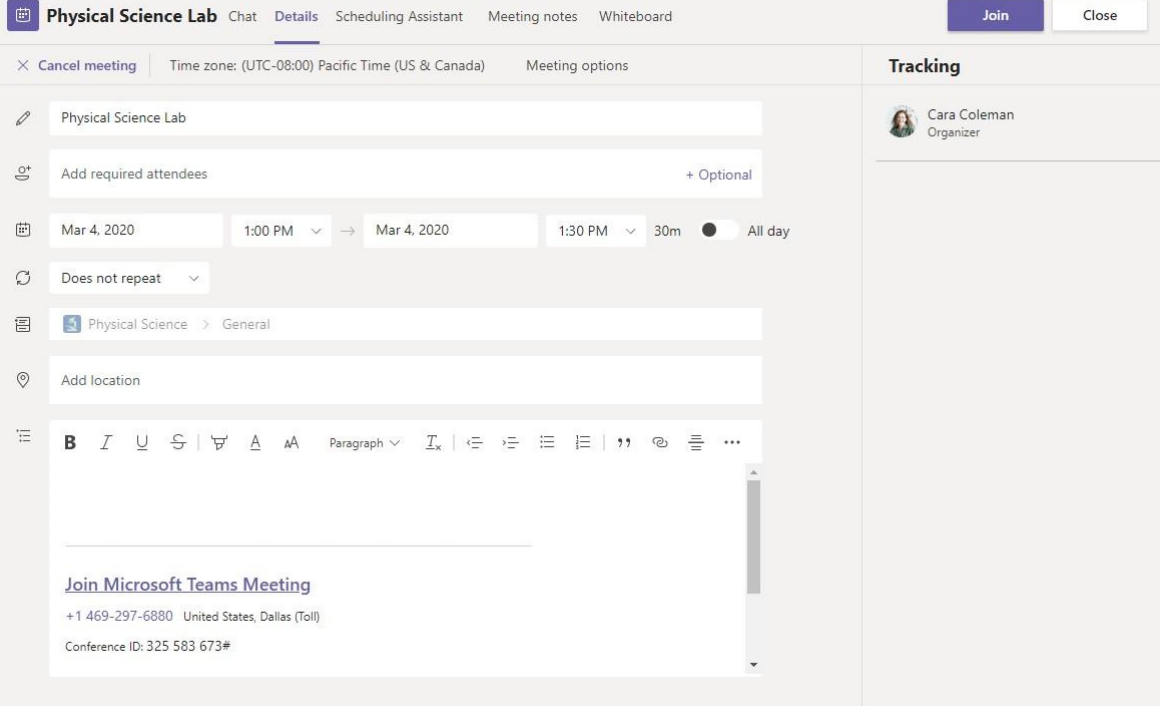

Clicca Partecipa per partecipare alla riunione.

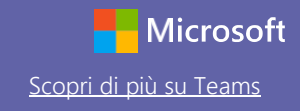

#### Partecipa a una riunione

Tieni lezioni, riunioni di collaborazione con il personale o corsi di formazione mediante gli incontri online.

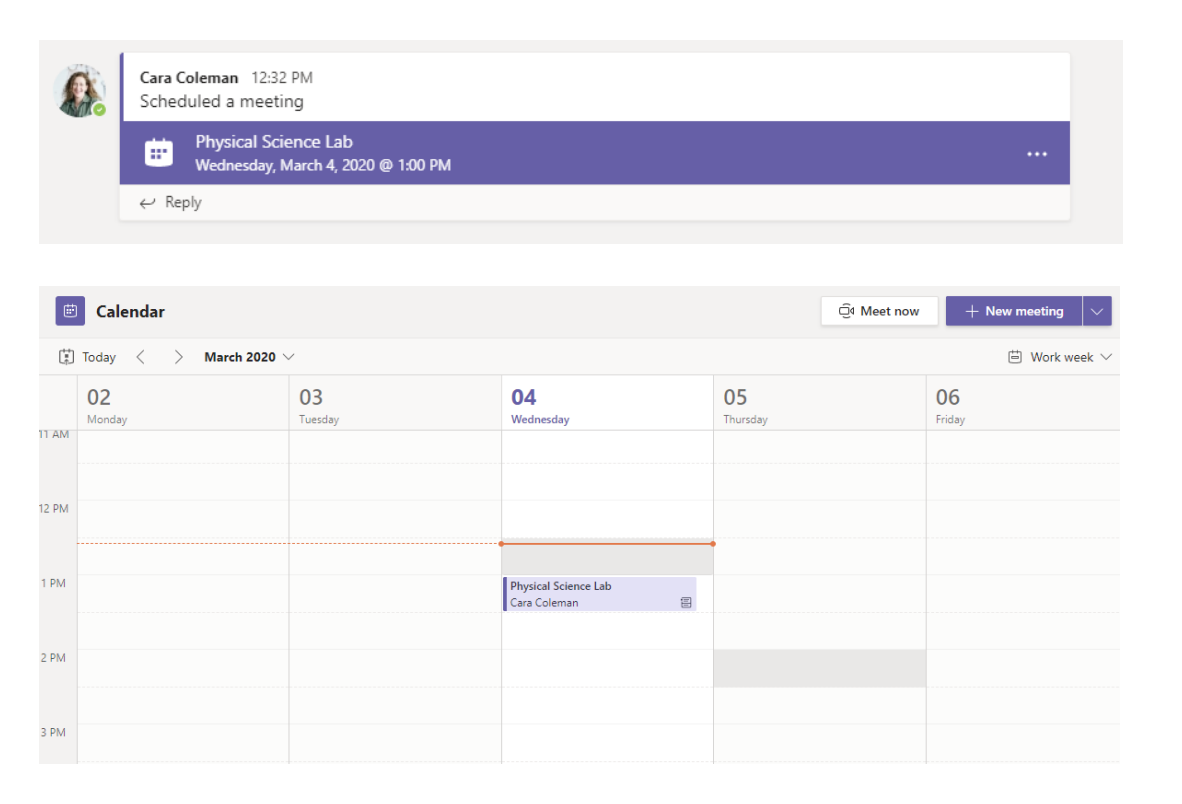

Trova l'invito alla riunione nel canale del tuo team o nel tuo calendario Teams Clicca per aprire la voce relativa alla riunione e seleziona **Partecipa**.

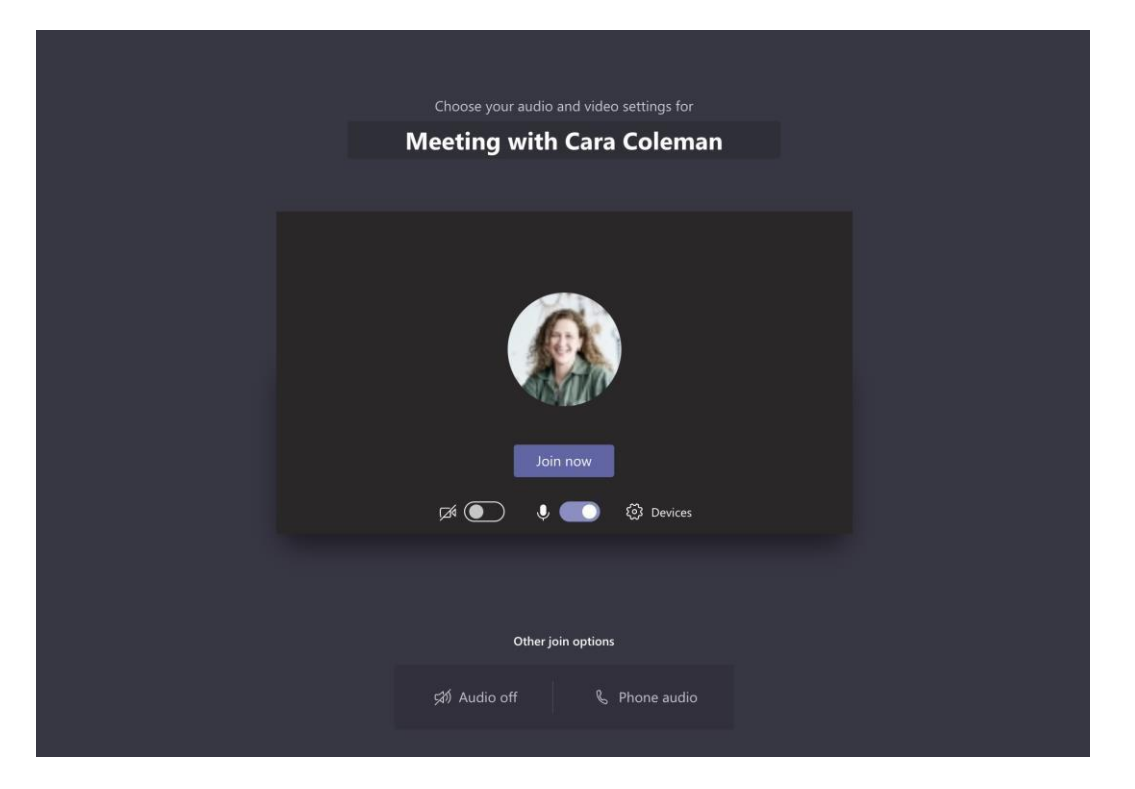

Ricontrolla l'ingresso audio e video, accendi la videocamera e riattiva il microfono per farti sentire. Seleziona **Partecipa** per partecipare alla riunione.

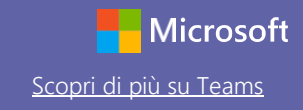

### Partecipa a una riunione

Condividi video, voce o il tuo schermo durante la conversazione online.

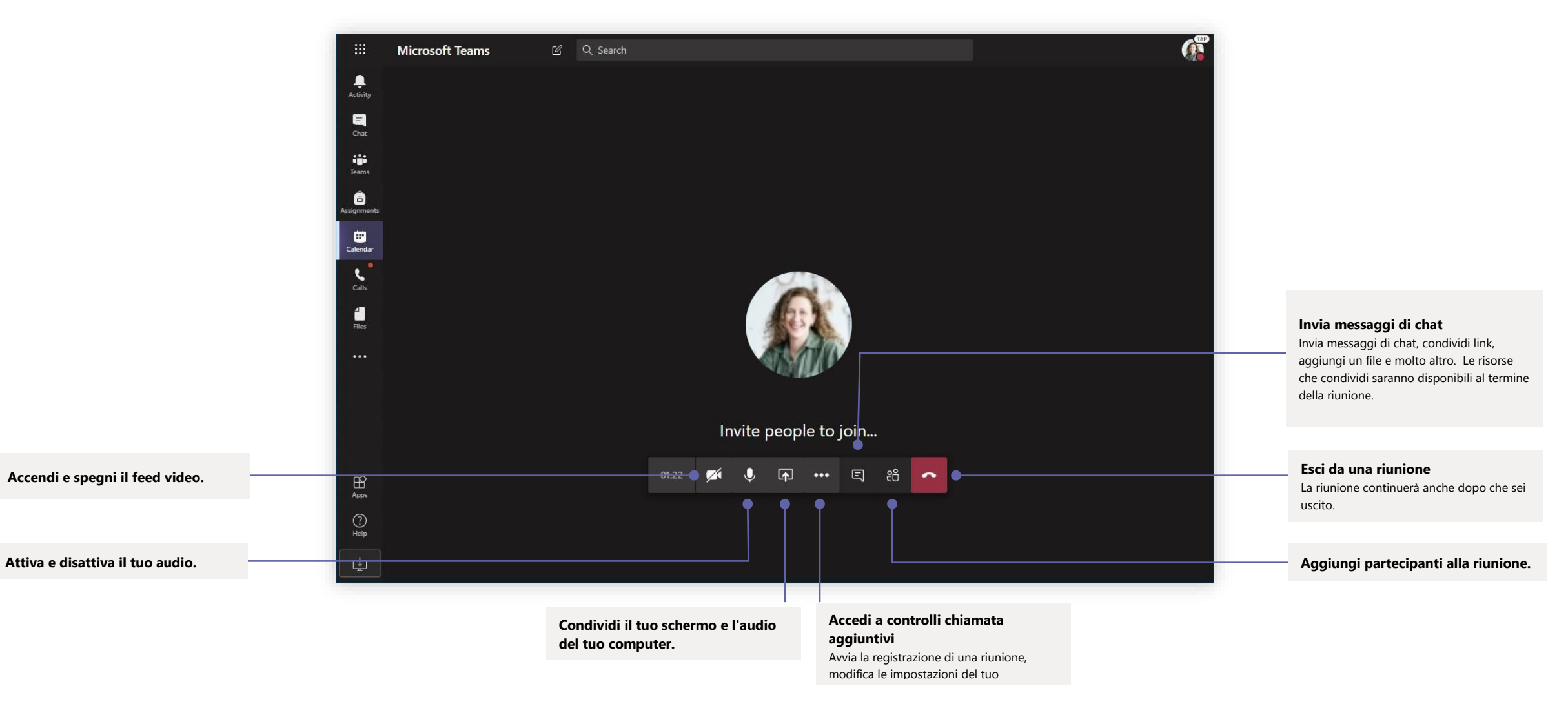

### Attività

Crea attività didattiche per gli studenti con le applicazioni integrate di Office

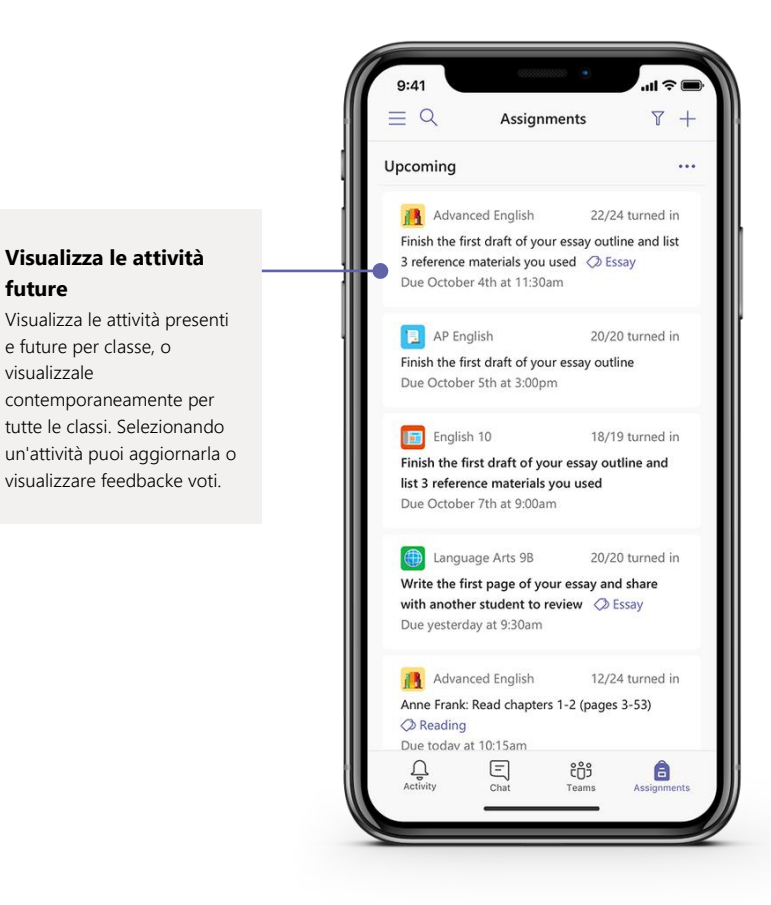

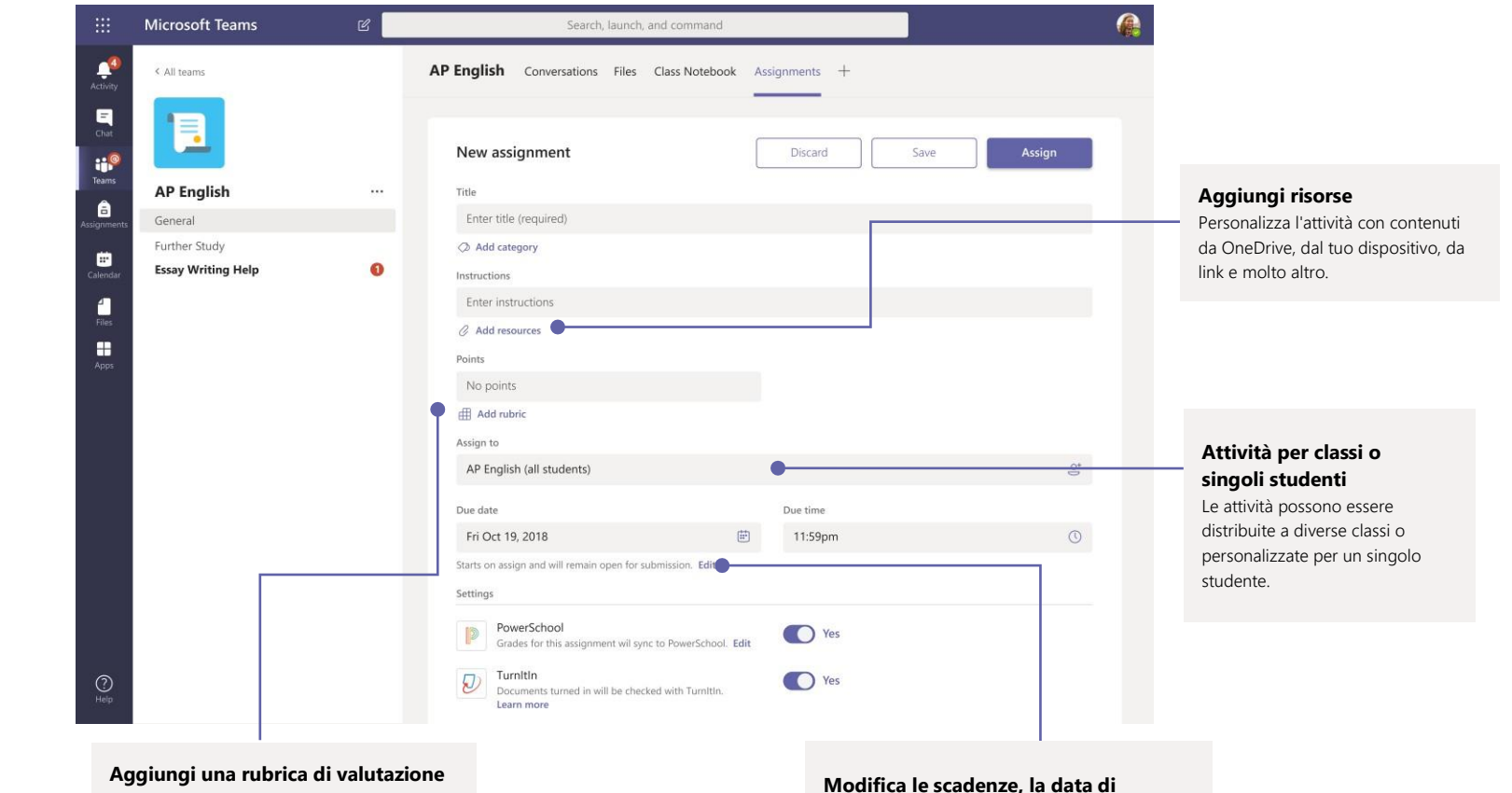

Utilizza gli strumenti delle rubriche per creare rubriche personalizzabili che possono essere riutilizzate dagli studenti come riferimento, e da te per la valutazione del loro lavoro. Modifica le scadenze, la data di chiusura e il programma per l'attività Personalizza data e ora di tutto quello che ritieni importante riguardo all'attività.

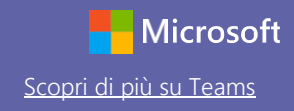

#### Voti

Lascia agli studenti un feedback, assegna i voti e monitora i loro progressi nella scheda Voti.

| Microsoft Teams          | ď |                       | Search, launch, ani                                   | d command                                          |                                    |                                              |                                       |                        |
|--------------------------|---|-----------------------|-------------------------------------------------------|----------------------------------------------------|------------------------------------|----------------------------------------------|---------------------------------------|------------------------|
| < All teams              |   | General Conversations | Files Class Notebook A                                | ssignments Grades +                                |                                    |                                              |                                       |                        |
|                          |   |                       | Essay<br>Finish the first draft<br>of your essay outl | Essay<br>Write the first page<br>of your essay and | Anne Frank: Read<br>chapters 10-17 | Find 5 references to<br>share with the class | Anne Frank Read<br>chapters 3-9 (page | Complete<br>bibliograp |
| AP English               |   | Q, Search students    | Mar 20 + 50 points                                    | Mar 17 · 20 points                                 | Mar 15 - 20 points                 | Mar 11 • 100 points                          | Mar 5 · 100 points                    | Feb 23 - 10            |
| General<br>Further Study |   | Alanis, Juan          | 45                                                    | 18                                                 | 17                                 | 81                                           | 81                                    | ł                      |
| Essay Writing Help       | 0 | Banis, Darius         | 46                                                    | 13                                                 | 11                                 | 73                                           | 73                                    |                        |
|                          |   | (AB) Buxton, Aaron    | 40                                                    | 12                                                 | 9                                  | 61                                           | 78                                    |                        |
|                          |   | Gine, Christie        | 43                                                    | 19                                                 | 6                                  | 90                                           | 90                                    |                        |
|                          |   | Davis, Beth           | 41                                                    | 11                                                 | 14                                 | 88                                           | 88                                    |                        |
|                          |   | Guibourd, Bernadette  | 44                                                    | 8                                                  | 15                                 | 79                                           | 79                                    |                        |
|                          |   | Konceny, Jan          | 45                                                    | 10                                                 | 10                                 | 97                                           | 97                                    |                        |
|                          |   | Lando, Guy            | 42                                                    | 15                                                 | 13                                 | 90                                           | 88                                    |                        |
|                          |   | Nestor, Wilke         | 42                                                    | 10                                                 | 10                                 | 97                                           | 97                                    |                        |
|                          |   | Neva, Cardenas        | 43                                                    | 15                                                 | 13                                 | 80                                           | 89                                    |                        |
|                          |   | B3 Schneider, Henry   | 39                                                    | 13                                                 | 13                                 | 70                                           | 78                                    |                        |
|                          |   | 5 Shamas, Babek       | 47                                                    | 18                                                 | 18                                 | 69                                           | 82                                    |                        |
|                          |   | Simon, Adah           | 48                                                    | 19                                                 | 11                                 | 80                                           | 80                                    |                        |
|                          |   | Rodriguez, Elbert     | 42                                                    | 19                                                 | 15                                 | 70                                           | 91                                    |                        |
|                          |   | Walters, Dallas       | 42                                                    | 18                                                 | 18                                 | 69                                           | 89                                    | 1                      |

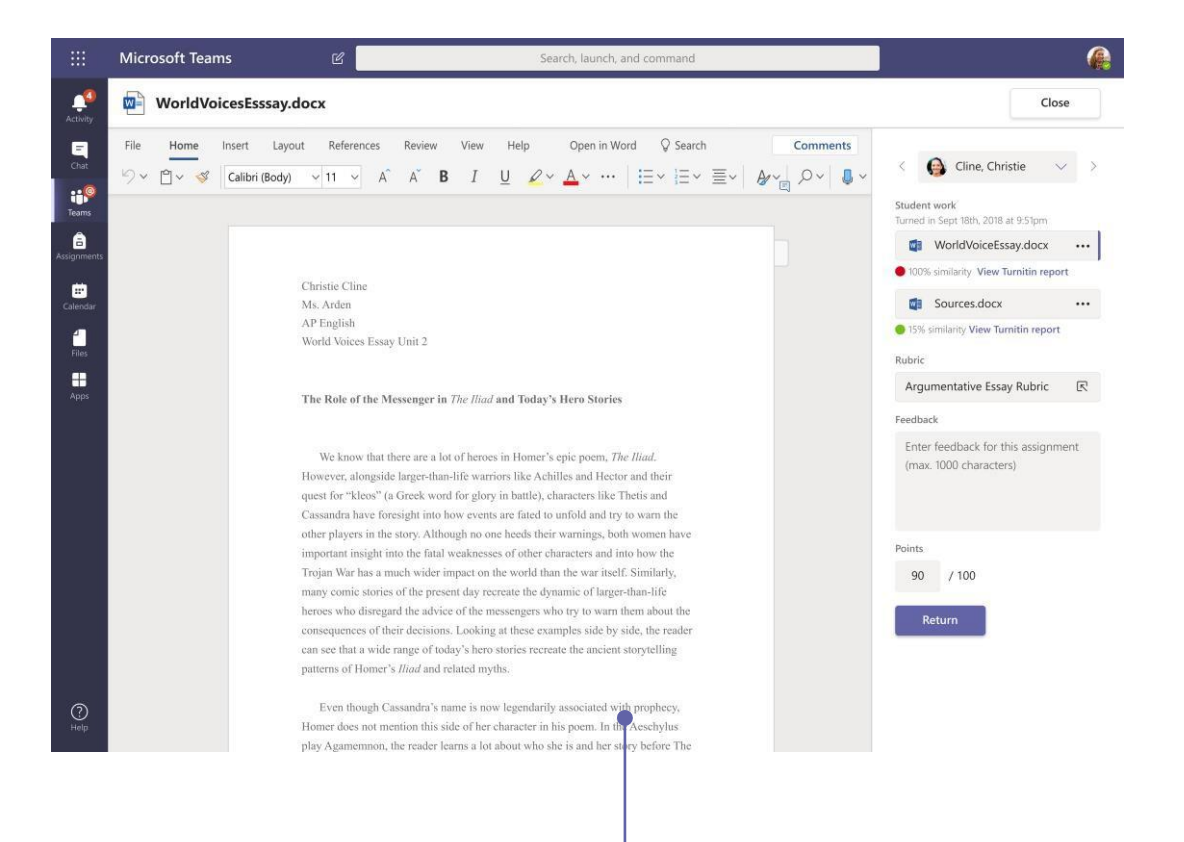

#### Visualizza le attività future

Visualizza le attività presenti e future per classe, o visualizzale contemporaneamente per tutte le classi. Selezionando un'attività puoi aggiornarla o visualizzare feedback e voti.

#### Restituisci e revisiona le attività con il ciclo di feedback

Lascia commenti, fai modifiche, valuta in base a criteri/standard, controlla per analogia e molto altro nella visualizzazione dei voti.

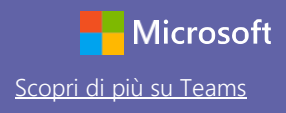

#### Accedi

#### In Windows, clicca su Avvia > Microsoft Teams.

Su Mac, vai sulla cartella **Applicazioni** e clicca su **Microsoft Teams**. Su dispositivo mobile, tocca l'icona**Teams**. Poi accedi con l'indirizzo e-mail e la password della tua scuola.

| Microsoft                  |  |
|----------------------------|--|
| Sign in                    |  |
| Email, phone, or Skype     |  |
| Next                       |  |
| No account? Create one!    |  |
|                            |  |
| Can't access your account? |  |
| Can't access your account? |  |

### Inizia una conversazione

Con tutto il team... Clicca su **Teams**, scegli un team e un canale, scrivi il tuo messaggio e clicca **Invia**.

Con una persona o un gruppo... Clicca **Nuova chat**, scrivi il nome della persona o del gruppo nel campo **A**, scrivi il tuo messaggio e clicca **Invia**.

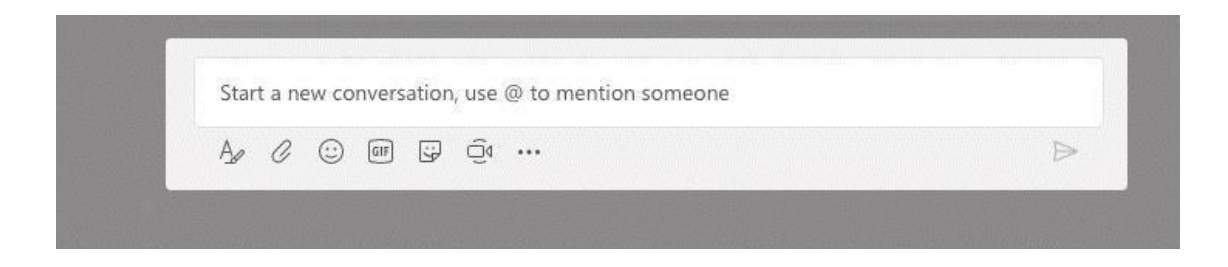

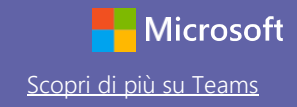

### Arricchisci i post sul tuo canale

Crea avvisi e post per la classe. Modifica il tuo post per attirare l'attenzione degli studenti, controlla chi risponde e posta su diversi canali.

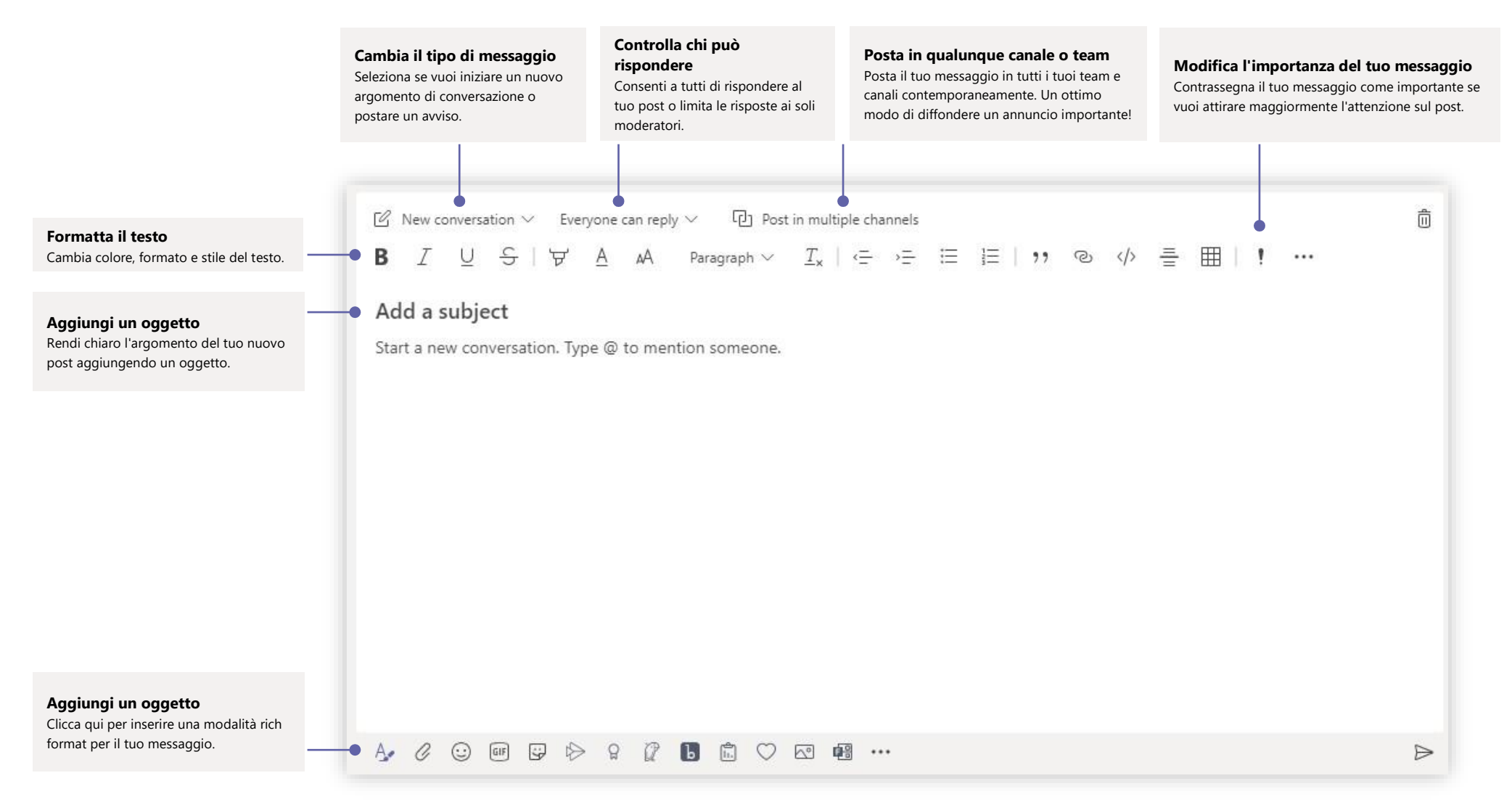

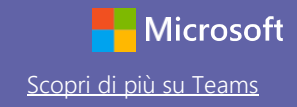

#### Fai chiamate vocali e videochiamate

Clicca su **Videochiamata** o **Chiamata vocale** per chiamare qualcuno da una chat. Per comporre un numero, clicca su **Chiamate** a sinistra e inserisci un numero di telefono. Visualizza la cronologia delle chiamate e dei messaggi vocali nella stessa area.

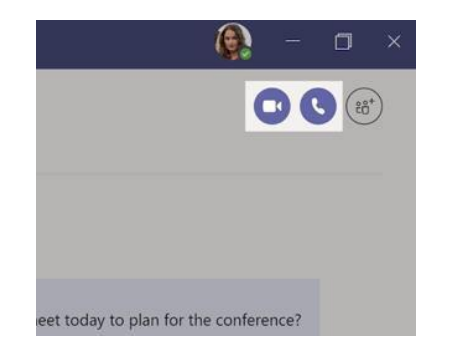

### Rispondi a una conversazione

Le conversazioni del canale sono organizzate per data e poi per thread. Trova il thread a cui vuoi rispondere e clicca su **Rispondi**. Scrivi qualcosa e clicca su **Invia**.

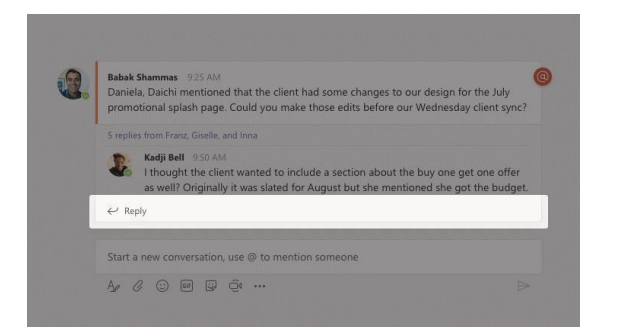

### Usa la funzione @menzione

Per attirare l'attenzione di una persona, scrivi **@**, seguito dal nome (o seleziona dall'elenco che appare). Scrivi **@team** per mandare un messaggio a ogni persona di un team o **@channel** per notificare chi ha quel canale nei preferiti.

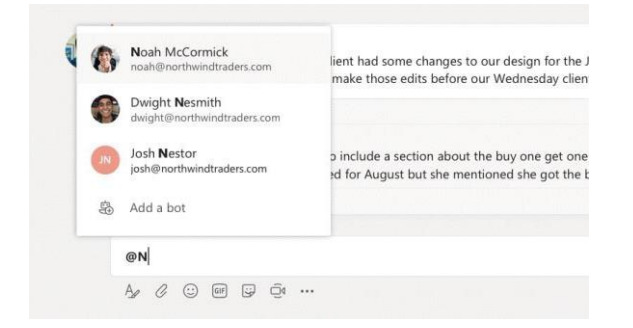

### Aggiungi emoji, meme o GIF

Clicca su **Sticker** sotto la casella in cui scrivi il tuo messaggio, quindi scegli un meme o uno sticker da una delle categorie. Esistono anche pulsanti per aggiungere un emoji o GIF. Cerca MicrosoftEDU nella ricerca GIF per divertirti!

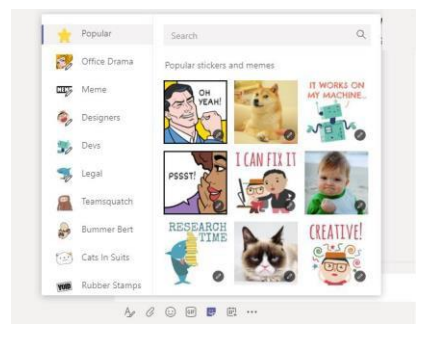

#### Rimani sempre aggiornato

Clicca su **Attivit**à a sinistra. Il **feed** ti mostra tutte le tue notifiche e tutto quello che è successo di recente nei canali che segui. Qui vedrai anche le notifiche sulle tue attività.

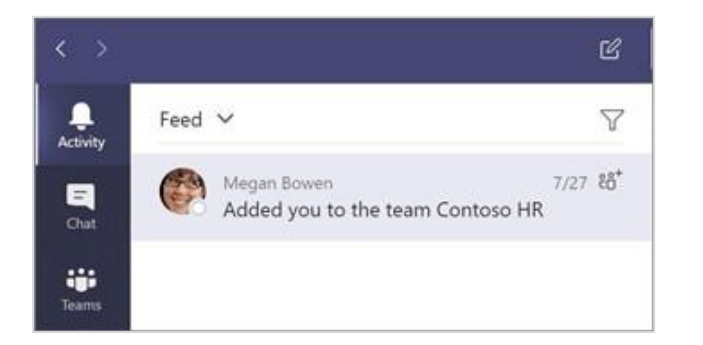

### Aggiungi una scheda nel canale

Clicca + vicino alle schede in alto nel canale, clicca sull'app che desideri e segui le istruzioni. Usa **Cerca** se non vedi l'app che desideri.

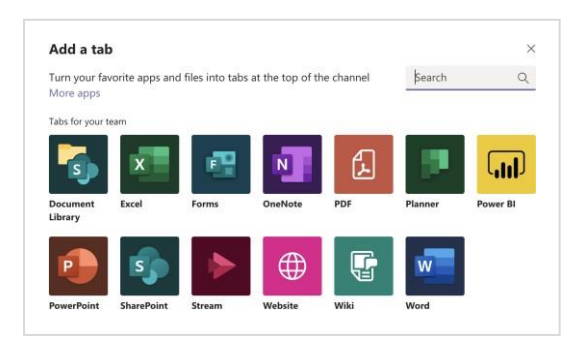

### Condividi un file

Clicca su **Allega** sotto la casella in cui scrivi i messaggi, seleziona la posizione del file e quindi il file che desideri. A seconda di dove si trova il file, hai delle opzioni per caricarne una copia, condividere un link o condividerlo in altri modi.

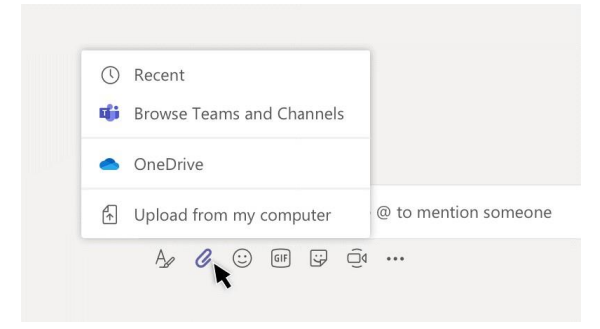

### Lavora con i file

Clicca su **File** a sinistra per vedere tutti i file condivisi con tutti i tuoi team. Clicca su **File** in alto sopra un canale per vedere tutti i file condivisi in quel canale. Clicca su **Altre opzioni...** accanto a un file per vedere quali altre azioni puoi fare. In un canale puoi trasformare un file in una scheda in alto istantaneamente!

| 69 | г 🗅 Сору          |  |
|----|-------------------|--|
|    | . ⊥ Download      |  |
| -  | Delete            |  |
| 2  | F ≔D Rename       |  |
| 1  | P Get link        |  |
| _  | 🖸 Make this a tab |  |

#### Cerca materiale

Scrivi una frase in una casella di comando in alto nell'app e premi Invio. Poi seleziona la scheda **Messaggi, Persone** o **File**. Seleziona un oggetto o clicca su **Filtra** per affinare i risultati della ricerca.

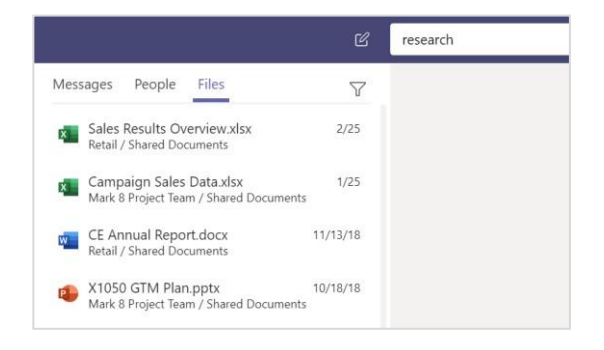

### Trova le tue app personali

Clicca su **Ulteriori app aggiunte** per vedere le tue app personali. Puoi aprirle o disinstallarle da qui. Aggiungi altre app sotto **App**.

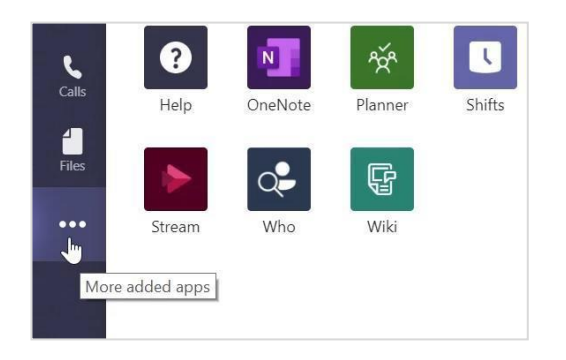

### Aggiungi app

Clicca **App** a sinistra. Qui puoi selezionare le app che vuoi usare in Teams, scegliere le impostazioni adatte e selezionare **Aggiungi**.

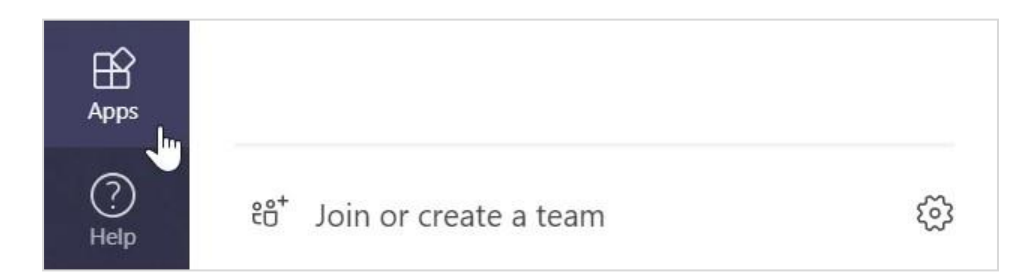

### Continua con Microsoft Teams

Guida all'utilizzo per insegnare e imparare con Teams. Puoi anche cliccare sull'icona Aiuto in Teams per guardare gli argomenti di aiuto e didattica.

Articoli con la guida all'utilizzo per insegnare con Teams.

Corsi online di 1 ora nel Microsoft Educator Center:

- Come gli insegnanti utilizzano Teams nella vita professionale: <u>trasformare</u> <u>l'apprendimento con Microsoft Teams</u>.
- Insegnamento nei team di classe:<u>realizzare un ambiente di apprendimento</u> <u>collaborativo con i team di classe</u>.

### Ricevi altre guide introduttive

Per scaricare la nostra Guida introduttiva gratuita per le tue app preferite, vai su https://go.microsoft.com/fwlink/?linkid=2008317.